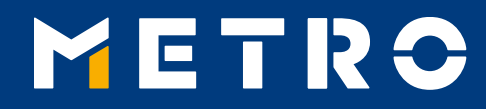

# GUIDE DE CONNEXION WWW.MIAG.COM

11.07.2018

Classification level: Public

1

### **CONTENU**

| 01 | Note importante                                                             | p. 3     |
|----|-----------------------------------------------------------------------------|----------|
| 02 | Connexion sur <u>www.miag.com</u>                                           | p. 4 - 5 |
| 03 | Enregistrement d'une adresse e-mail pour la réception des avis de règlement | p. 6     |
| 04 | Ajout et suppression des adresses e-mail supplémentaires                    | p. 7     |
| 05 | Comment trouver les avis de règlement                                       | p. 8     |
| 06 | Postes payés                                                                | p. 9     |
| 07 | METRO/Makro E- Invoices                                                     | p. 10    |

Classification level: Public

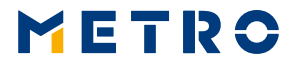

### **01 NOTE IMPORTANTE**

### LES INSTRUCTIONS SUIVANTES S'APPLIQUENT UNIQUEMENT À L'ENREGISTREMENT **D'UN SEUL CODE** FOURNISSEUR !

MERCI DE NOTER QUE CERTAINS FOURNISSEURS PEUVENT AVOIR DIFFERENTS CODES FOURNISSEURS FOURNIS PAR LA CENTRALE D'ACHAT.

DANS CE CAS, L'ENREGISTREMENT DOIT ÊTRE COMPLETÉ SÉPARÉMENT POUR CHAQUE CODE FOURNISSEUR !

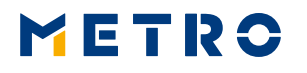

### 02 CONNEXION SUR WWW.MIAG.COM

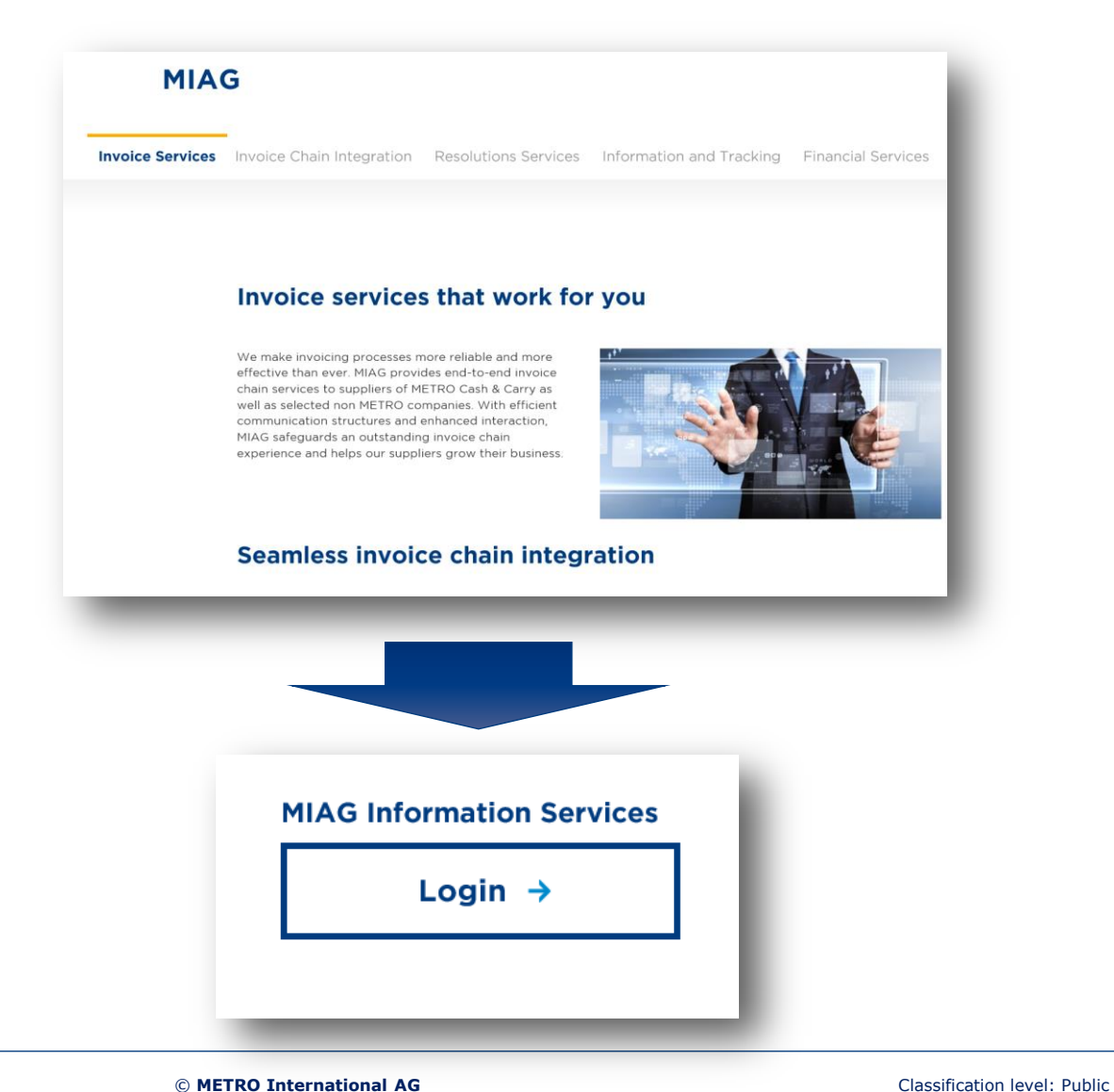

Depuis la page <u>www.miag.com</u>, cliquez sur "MIAG Information Services - Login" au bas de la page d'accueil

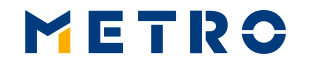

### **02 CONNEXION SUR <u>WWW.MIAG.COM</u>**

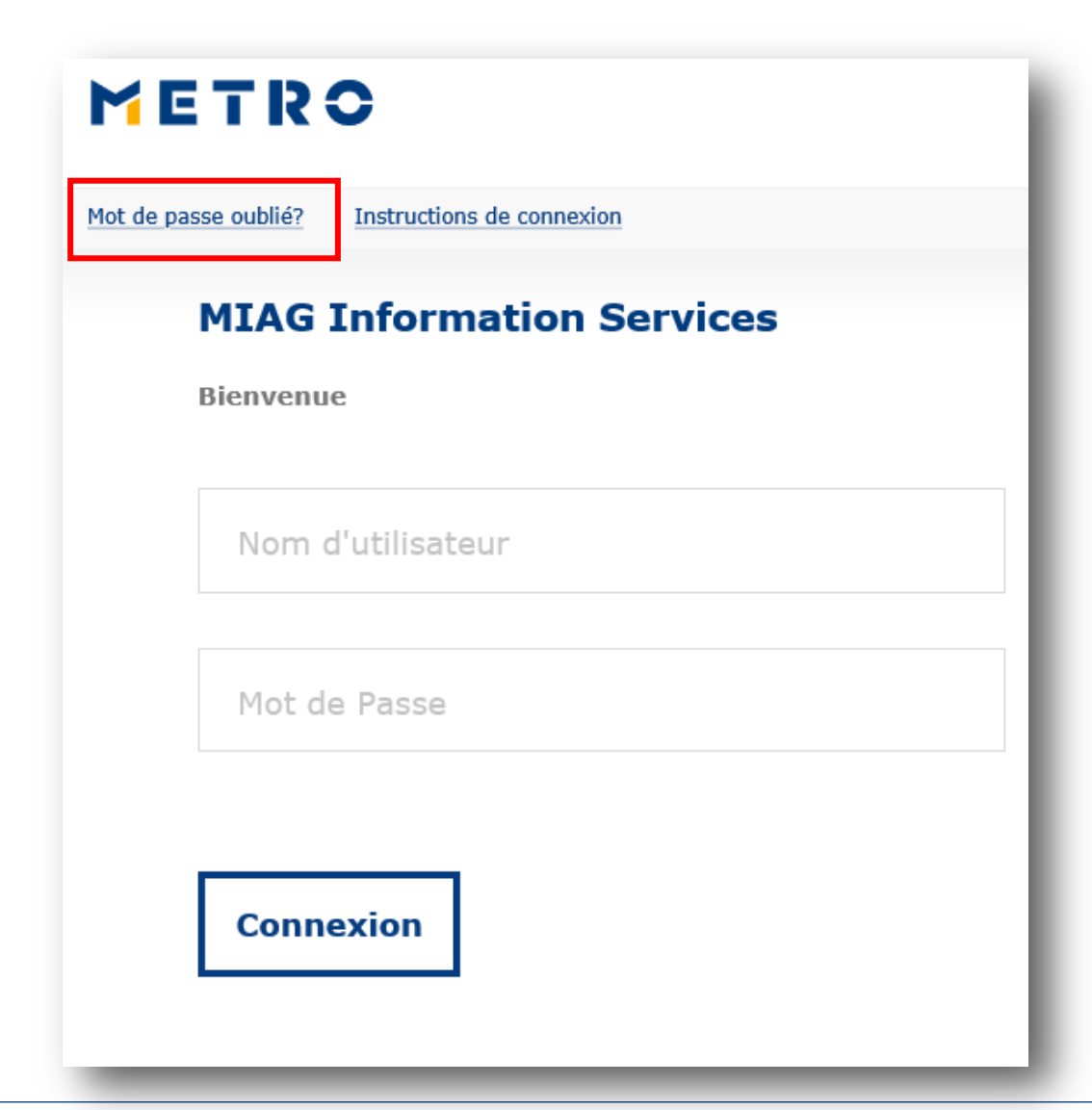

Renseignez votre nom d'utilisateur et votre mot de passe.

Nom d'utilisateur = code Centrale Achat (005- METRO France)+ Code fournisseur p. ex. Si votre code fournisseur METRO est le 12345, votre Nom d'utilisateur est le suivant : **00512345** 

En cas d'oubli de votre mot de passe, ou si vous êtes un nouvel utilisateur, cliquez sur "Mot de passe oublié?" et suivez les instructions indiquées sur l'écran.

METRO

### 03 ENREGISTREMENT D'UNE ADRESSE E-MAIL POUR LA RECEPTION DES AVIS DE REGLEMENT

#### Inscription

#### **Données fournisseur manquantes**

Après vérification, nous ne disposons pas de toutes les données concernant votre entreprise. Nous vous prions de renseigner les informations de contact manquantes afin de pouvoir poursuivre la consultation de notre site.

Veuillez saisir vos adresses email ci-dessous.

Adresse email principale:

Ajouter adresse email

| Informations de contact                        |
|------------------------------------------------|
| Merci de saisir vos coordonnées                |
| Nom de la personne à contacter                 |
|                                                |
| Prénom de la personne à contacter              |
|                                                |
| Numéro de téléphone de la personne à contacter |
|                                                |
|                                                |
| Mise à jour                                    |
|                                                |

Vous êtes désormais connecté!

Si vous vous connectez pour la première fois, il vous faudra renseigner une adresse e-mail principale. Pour cela merci de cliquer sur "Inscription " et ensuite d'aller sous "Ajouter adresse e-mail". Vous pouvez saisir votre adresse e-mail et cliquer sur "Enregistrer".

Suite au premier enregistrement, l'adresse e-mail principale est automatiquement copiée afin de permettre la réception des avis de règlement et E-factures. Les instructions concernant la mise à jour des adresses pour la liste de distribution sont mentionnées à la page suivante.

Afin de finaliser l'enregistrement, merci de renseigner vos coordonnées (nom, prénom et numéro de téléphone) et de cliquer sur "Mise à Jour".

Merci d'effectuer l'enregistrement pour chaque code fournisseur!

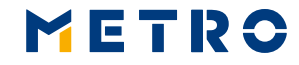

### 04 AJOUT ET SUPPRESSION DES ADRESSES E-MAIL SUPPLEMENTAIRES

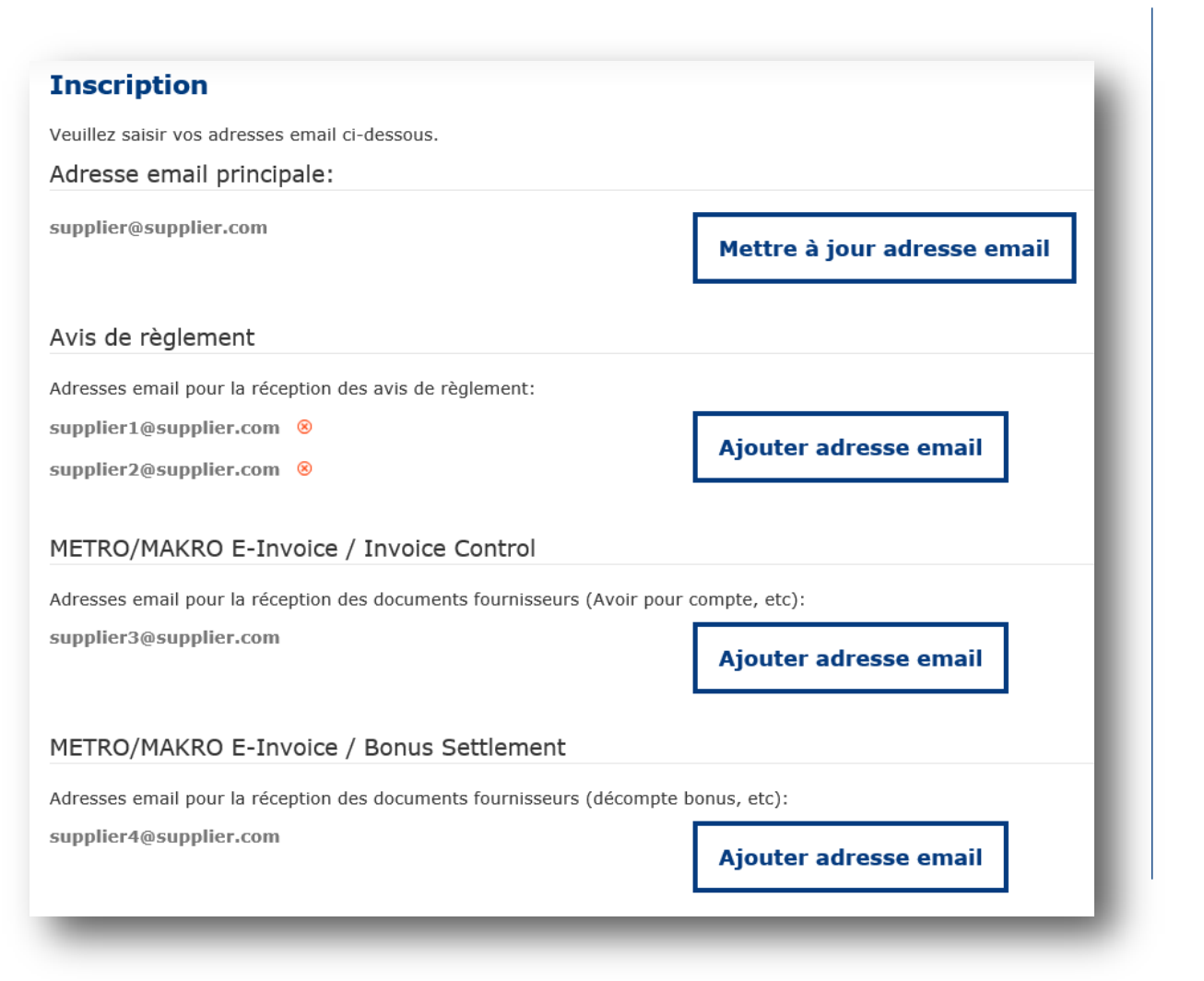

L'adresse e-mail principale peutêtre modifiée en cliquant sur "Mettre à jour adresse e-mail". Une seule adresse e-mail peut-être renseignée.

Pour ajouter une nouvelle adresse à celle déjà présente dans la liste de distribution, merci de cliquer sur "Ajouter adresse e-mail" sur la liste respective.

Pour supprimer une adresse, merci de cliquer sur le symbole rouge à côté de l'adresse à effacer. (une fenêtre apparaitra pour la confirmation).

La liste de distribution pour les avis de règlement peut contenir jusqu'à 5 adresses e-mails (100 caractères maximum).

Les listes de distributions ne peuvent pas être vidées. Si vous souhaitez changer une seule adresse de la liste, merci d'ajouter en premier la nouvelle adresse et d'effacer l'ancienne ensuite.

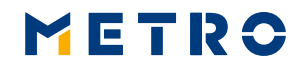

### 05 COMMENT TROUVER LES AVIS DE REGLEMENT

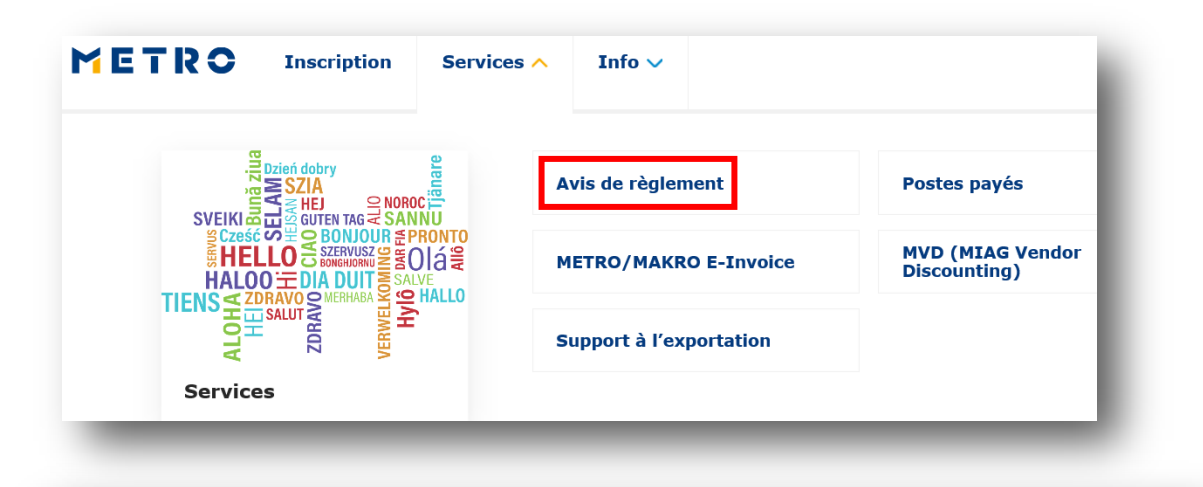

#### Avis de règlement

| Numéro      | Date de règlement | Montant du règlement | Description      | Dossier PDF | Dossier CSV |
|-------------|-------------------|----------------------|------------------|-------------|-------------|
| 00511152207 | 27.06.18          | 23,619.82            | Avis de paiement |             | Csv         |
| 00511118339 | 15.06.18          | 24,853.59            | Avis de paiement | PCC -       | CSV         |
| 00511090150 | 06.06.18          | 23,104.19            | Avis de paiement | ea<br>Je    | csv         |
| 00511065392 | 29.05.18          | 1,565.13             | Avis de paiement | PCF         | CSV         |
| 00511057708 | 25.05.18          | 13,898.44            | Avis de paiement | ea<br>J     | csv         |
| 00511039195 | 18.05.18          | 3,016.66             | Avis de paiement | ea<br>Ja    | csv         |
| 00511030392 | 16.05.18          | 11,832.49            | Avis de paiement | ea<br>Je    | csv         |
| 00511018094 | 11.05.18          | 12,825.24            | Avis de paiement | PCF         | CSV         |
| 00510978144 | 25.04.18          | 17,424.06            | Avis de paiement | For<br>L    | mg)<br>csv  |

Classification level: Public

Allez sous "Service" puis sous le lien "Avis de règlement" vous trouverez les avis de règlement des 12 derniers mois aux formats PDF et CSV (Excel).

Disponible uniquement pour les fournisseurs ayant souscrit à un contrat de services MIAG!

### **06 POSTES PAYÉS**

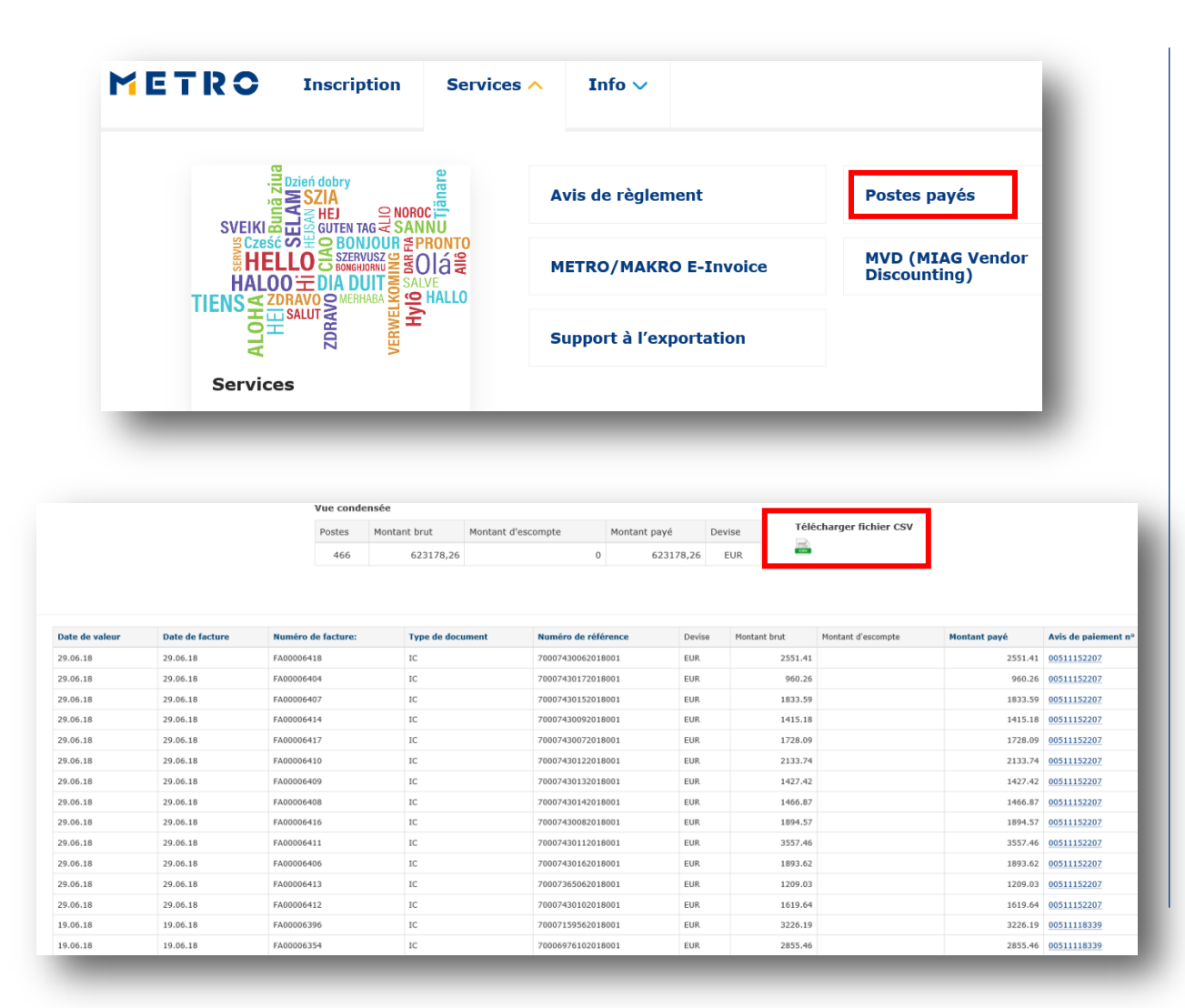

Module de recherche permettant aux fournisseurs de trouver les postes payés, les notes de crédit ou de débit etc.

Disponible uniquement pour les fournisseurs ayant souscrit à un contrat de services MIAG!

Tous les postes peuvent être téléchargés au format CSV !

Classification level: Public

### **07 METRO/MAKRO E- INVOICES**

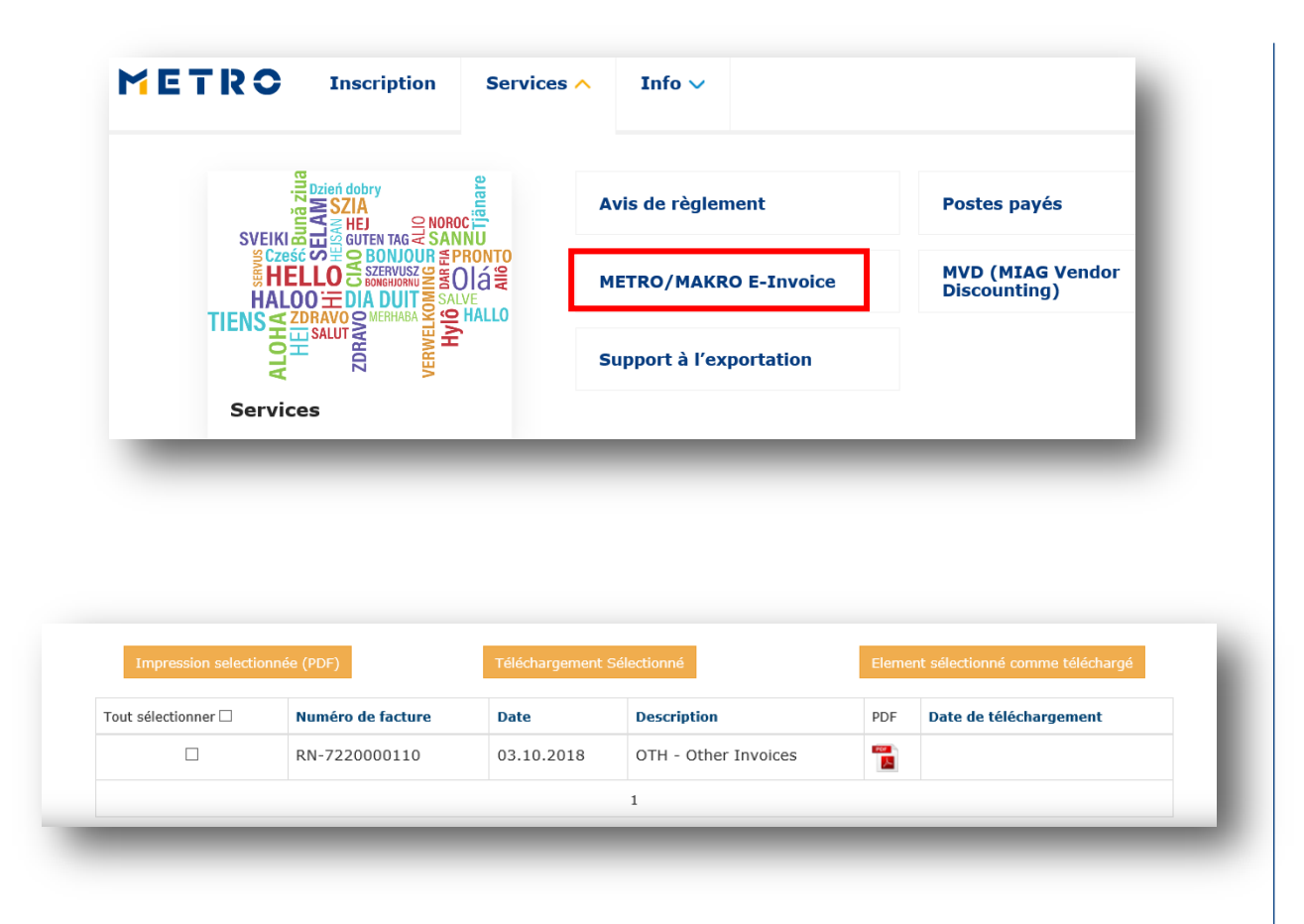

Sous la rubrique "Services, link "METRO/Makro E-Invoices", vous trouverez une liste des notes de débit et de crédit émises par METRO/Makro.

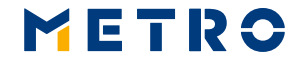

Classification level: Public

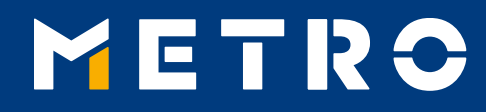

## CONTACT

METRO International AG Neuhofstrasse 4 6341 Baar, Switzerland

fr@miag.com www.miag.com

© METRO International AG